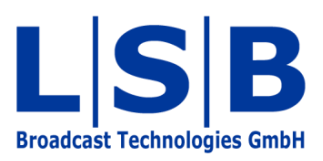

# **16 Modules**

# vsmStudio

# Manual

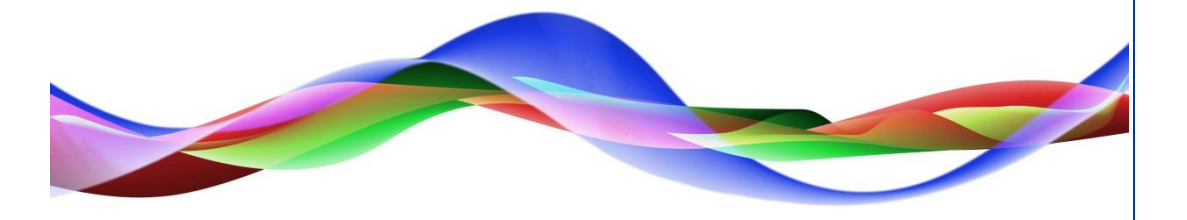

HHO / JHA / BME 22.05.2011

#### Copyright

All rights reserved. Permission to reprint or electronically reproduce any document or graphic in whole or in part for any reason is expressly prohibited, unless prior written consent is obtained from L-S-B GmbH. All entries in this document have been thoroughly checked; however no guarantee for correctness can be given.

L-S-B GmbH cannot be held responsible for any misleading or incorrect information provided throughout this manual.

L-S-B GmbH reserves the right to change specifications at any time without notice.

© L-S-B Broadcast Technologies GmbH, Mai 2011 Gustav-Stresemann-Str. 8 D-55411 Bingen www.l-s-b.de

# Content

| 1 | Alar | m                                    | . 4 |
|---|------|--------------------------------------|-----|
|   | 1.1  | Alarm Management                     | . 4 |
|   | 1.2  | Alarm GPO                            | . 4 |
|   | 1.3  | Alarm Module                         | . 7 |
| 2 | Alaı | mStack                               | . 9 |
| 3 | Арс  | logy                                 | 10  |
| 4 | Auto | oDefault                             | 12  |
| 5 | Mx3  | 33                                   | 13  |
| 6 | Mx3  | 34                                   | 15  |
| 7 | Add  | lition Information for Mx33 and Mx34 | 17  |
| 8 | Sun  | nMatrixControl                       | 19  |

| 🔧 🛄 🔛 🐨 - | ]] 卦 👐 🙏 🎟 - 🞽 🔡 🚥 🚜 🗶 🍞 🦉 🎉 |  |
|-----------|------------------------------|--|
|           | Modules                      |  |

To open and close the module menu, left-click the symbol in the main menu indicated in the screenshot above.

| 💏 Modules     | X                |
|---------------|------------------|
| 💞 Modules     |                  |
|               | Nothing Selected |
| Create Module |                  |
|               |                  |
| Creatin       | ng a new module  |

Right-click into the empty module view to create a new module.

# 1 Alarm

### **1.1 Alarm Management**

The VSM control system provides integrated alarm management which enables the evaluation of alarm messages from connected foreign devices through SNMP, proprietary protocols, or GPIs using the GP-I/O logic. With virtual GPOs, the parameters can be evaluated and displayed, administrated, and edited on the graphic user interface.

# 1.2 Alarm GPO

To create an alarm, a virtual GPO has to be set up first. To do so, open the GP-I/O configuration interface and set up a new GPO (see chapter 15.2 New GP-I/O).

In the simplest case, this GPO can be activated due to the failure of a power supply or a similar event. To this end, a GPI has to be set from the terminal device for every power supply. This GPI indicates that the power supply is defective. This kind of GPI can be linked to the alarm GPO by dragging and dropping it into the GPO. From now on, the set-up GPO will become active as soon as a GPI signals the failure of a power supply.

| ▶•¤ GP-I/O Edit - O-001 - / | Alarm PSU Router 1 |                     |                        | 8        |
|-----------------------------|--------------------|---------------------|------------------------|----------|
| Name                        | Condition          | Logic               | Description            | <u> </u> |
| •     O-001 Alarm           | PSU Router 1       |                     |                        |          |
| <b>≫•</b> I-001             |                    |                     | PSU 1 Router 1 Failure | =        |
| <b>⇒•</b> I-002             |                    | ੶ੑੑੑੑੑ੶ੑੑੑੑ੶ੑੑੑੑੑੑੑ | PSU 2 Router 1 Failure |          |
|                             |                    |                     |                        |          |
| L                           |                    |                     |                        |          |

GPO logic

After the corresponding logic has been created for the alarm, this GPO can be transferred into the alarm module. To do so, right-click onto the GPO and select the option *Create Alarm from GP-I/O*.

| •=>   | 0-010   | ÷ | U | Timer 1 Timeout      |                 |           |
|-------|---------|---|---|----------------------|-----------------|-----------|
| •=    | 0-011   | ⋳ | 0 | Timer                |                 |           |
| •=>   | 0-012   | ⊕ | 0 | CCU1 Red Tally       |                 |           |
| •=>   | 0-013   | 묩 | 0 | Test                 |                 |           |
| •=>   | O-014   | Ð | 0 | Alarm PSU Router     |                 |           |
| •=    | O-10000 | Ð | 0 | Emergency Mixer      | Manual - Set    |           |
| •=    | 0-10001 | ₽ | 0 | Calculated Red Ta    | Manual - Clear  |           |
| •=    | O-10002 | ₽ | 0 | Calculated Red Ta    | New GP-I/O      |           |
| •=    | 0-10003 | ₽ | 0 | Calculated Red Ta    | Create Alarm fr | om GP-I/O |
| •=    | O-10004 | ₽ | 0 | Calculated Red Ta    | 1.0             |           |
| •=    | O-10005 | 묩 | 0 | Calculated Red Ta    | Сору            | Strg+C    |
| •=    | 0-10006 | ₽ | 0 | Calculated Red Ta    | Delete          | Strg+X    |
| •=    | O-10007 | ₽ | 0 | Calculated Red Ta    | Property        |           |
| •=    | O-10008 | ₽ | 0 | Calculated Red Tally | Mixer In 8      |           |
| •=    | 0-10009 | ₽ | 0 | Calculated Red Tally | Mixer In 9      |           |
| 0.220 | 0 10010 | - | ~ | Crea                 | te alarm froi   | n GP-I/O  |

If the corresponding log information is to be created in the *vsmStudio.log*, the GPO properties can be adjusted and relevant textual information added. Right-click onto the GPO and select *Property* to access the required input window.

| GP-I/O-Properties     |                 | N. I. S.                    | ×        |
|-----------------------|-----------------|-----------------------------|----------|
| Number:               | 14              |                             |          |
| Name:                 | Alarm PSU Route | 1                           |          |
| Comment:              |                 |                             |          |
|                       | Set to "True"   | on Startup                  |          |
|                       | I Suppress dera | uit logging.<br>nen "False" |          |
| Color Preset          | Enable Color F  | reset                       |          |
| Non Signallod:        | vsmPanel        | Blink                       | LBPxx    |
| Signalled:            |                 | Taut T                      |          |
| Log on Signalled:     | Enable Report   | ing                         |          |
| Log on Non-Signalled: |                 |                             | 2        |
| Instructions:         |                 |                             | *        |
|                       |                 |                             |          |
|                       |                 |                             |          |
|                       |                 |                             | *        |
|                       |                 |                             | K Cancel |
|                       |                 |                             |          |

Logging of GP-I/Os is activated in the GP-I/O management of the VSM control system by default. The GP-I/O is therefore recorded in the logfile (see chapter 2.3.3 Folder LogFiles). To deactivate this function, select the option *Suppress default logging*.

If the logic is *Set*, the attribute *Is Signalled when "False*" activates the alarm, allowing an easy, inverted evaluation. The attribute *Enable Color Preset* activates that underlying colour theme and the corresponding coloured displays on vsmPanels and hardware control panels. *Enable Reporting* enables the integration of alarm evaluation and alarm display in the event scheduler. Active alarms are then shown in the scheduler bar.

The fields *Log on Signalled* and *Log on Non-Signalled* provide space to enter customerspecific, textual information that will be shown in the log file and the scheduler bar. Instruction or measures for the event of an alarm can be included in the field *Instructions*.

Further information concerning the alarm configuration can be entered in the alarm module.

# 1.3 Alarm Module

| 35 Modules |                  |
|------------|------------------|
| 🗱 Modules  |                  |
| Alarm      | Nothing Selected |
|            | Alarm module     |

Since an alarm has already been created from the previously set-up GPO, it is already shown in the module list under *Alarm*. Further adjustments can be made by double-clicking on the alarm.

| Module Name:     | Alarm PSU Rout  | ter 1         |           |        |   |
|------------------|-----------------|---------------|-----------|--------|---|
| Trigger:         | Alarm PSU R     | outer 1       | 🔽 Inherit | Colors |   |
| ependent Signal: | <empty></empty> |               |           |        |   |
| econdary Signal: | <empty></empty> |               |           |        |   |
| State Colors     | Allow "nuisar   | nce"<br>Blink |           | 1 BPxx | 2 |
| Non-Signalled:   | Text 👻          | Text 📲        |           | Text   | - |
| Signalled:       | Text 💌          | Text 3        |           | Text   | Ŧ |
| Processing:      | Text 🝷          | Text _        | - 🔺 –     | Text   | • |

Alarm settings

The module name is taken from the GPO name and can be changed if required. The GPO from which the alarm was created also serves as *Trigger*. If necessary, it can be exchanged with another GPO from the GP-I/O list (see chapter 15.1 Editing the GP-I/O List) using drag and drop.

The *Dependent Signal* is the signal corresponding to the alarm. Here, it is, for example, possible to evaluate a silence, an audio target or audio source and to deposit the corresponding source or target there. This information is included in the alarm page item of the vsmPanel. The *Secondary Signal* would then be the signal to the right of dependent signal.

The attribute *Inherit Colors* is checked by default. It prompts the adoption of colours from the GPO. If the attribute is not checked, the colours can be defined independently of the GPO colour.

Checking the attribute *Allow "nuisance*" will result in the suppression of alarm messages. This is useful, for example, if a malfunction of a terminal device repeatedly generates alarm

messages. If this option is activated, the alarm panel offers the possibility to set this alarm to *Nuisance* and therefore suppress recurring alarm messages.

With *Enable GPI*, this alarm can only be evaluated once the corresponding GPI has been set. To define a GPI to that end, drag and drop the relevant GPI into this field. With the attribute *Signalled GPO*, the alarm can be linked with a GPO. This GPO can, for example, be a physically available contact that causes a warning (a siren, a flashing light, etc).

|                | Critical        |     |  |
|----------------|-----------------|-----|--|
|                | Normal          | dge |  |
| Voice Message: | Low<br>Very Low |     |  |
|                | 1.0.7 2011      |     |  |

To weight individual alarms differently, their priority can be defined. The alarms are displayed in the corresponding tabs in the alarm management window.

| Voice Message: | Voice Message: |                | Acknowle | edge Required<br>Stack after Ack | nowledge |  |
|----------------|----------------|----------------|----------|----------------------------------|----------|--|
|                |                | Voice Message: |          |                                  |          |  |
|                |                |                |          |                                  |          |  |

If the attribute *Acknowledge Required* is checked, each active, set alarm must be confirmed even if it is no longer active. This ensures the recognition of errors occurring on short-notice. The attribute *Show in Stack after Acknowledge* shows this alarm in the *AlarmStack* (see chapter 6.2 AlarmStack) even after the confirmation.

The field *Voice Message* offers space to enter a text that will be played as text-to-speech on the local work station in the event of an active alarm.

# 2 AlarmStack

To evaluate a number of individual alarms that are received from one device, they can be summarized in an *AlarmStack*. To access this module, right-click into the module list.

| Eait - <inull></inull>                             |              |  |
|----------------------------------------------------|--------------|--|
|                                                    |              |  |
|                                                    |              |  |
| Please select the desired r<br>Alarm               | module type: |  |
| Please select the desired r<br>Alarm<br>AlarmStack | module type: |  |

Next, the following window will open:

| Module Name:   | Router 1   |                         |   |               |               |
|----------------|------------|-------------------------|---|---------------|---------------|
| Priority Stack | C Allow "r | nuisance"<br>Alam Names | 1 |               |               |
| Description    |            |                         |   | Signal        | Pend.         |
| Idle           |            |                         |   | <text></text> | <text></text> |
|                |            |                         |   |               |               |
|                |            |                         |   |               |               |
|                |            |                         |   |               |               |
|                |            |                         |   |               |               |
|                |            |                         |   |               |               |
|                |            |                         |   |               |               |
|                |            |                         |   |               |               |
|                |            |                         |   |               |               |
|                |            |                         |   |               |               |
|                |            |                         |   |               |               |
|                |            |                         |   |               |               |
|                |            |                         |   |               |               |
|                |            |                         |   |               |               |
|                |            |                         |   |               |               |
|                |            |                         |   |               |               |
|                |            |                         |   |               |               |

AlarmStack set-up

There, first define a name for the new AlarmStack. Similar to the individual alarms (see chapter 16.1 Alarm), the attribute *Allow "nuisance*" can be set here as well. Check *Display Alarm Names* to display the individual alarm on the alarm management console in the vsmPanel in addition to the AlarmStack.

In the empty field below, the individual alarms can be dragged and dropped from the alarm module view (see chapter 16.1 Alarm) into the stack list. Use the arrows on the right side to

sort the alarms according to their priority, where the alarm on the top has the highest priority. An arbitrary colour that can be edited for each individual alarm as described above can be chosen for each individual alarm within the AlarmStack.

| 🚜 Modules                                                                                                    |                                                                                                    | - • × |
|----------------------------------------------------------------------------------------------------|----------------------------------------------------------------------------------------------------|-------|
| Modules  Modules  Mod | A Router 1<br>B Router 1  Module Edit - Router 1  Alam Stack  Module Name: Fouter 1  Alow "nuisance"  Module Name: Fouter 1  Alow "nuisance"  Description  Alam Controler Card A Router 1  Alam Controler Card B Router 1  Alam PSU Rout  Alam PSU Router 1  Bout  Bout  B |       |
| Press F1 for Help.                                                                                                    | OK Cancel Apply Help                                                                                                    |       |

AlarmStack set-up

# **3** Apology

| dule | e Edit - <null></null>                 |  |
|------|----------------------------------------|--|
|      |                                        |  |
|      | Please select the desired module type: |  |
|      | Alam<br>AlamStack                      |  |
|      | Apology                                |  |
|      | AudioMonitor                           |  |
|      | AutoDefault                            |  |
|      | AutoFader                              |  |
|      | 14.22                                  |  |

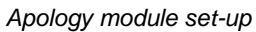

An *Apology* module allows, for example, the configuration of a backup/apology solution for a silence detect on a server. In this event, the module automatically switches to a redundant server or another source.

|                    | Silence Backup Server 1 |                                    |
|--------------------|-------------------------|------------------------------------|
|                    | Left:                   | * Right:                           |
| Target:            | Virtual Server 1 left   | Virtual Server 1 right             |
| Source 1 (Primary) |                         |                                    |
| Signal:            | Server 1a left          | Server 1a right                    |
| Silence GPI:       | S1 al                   | S1 ar                              |
| Response Time:     | 10000 ms 🔽 Allow Mono   | Recover on Source Change           |
| Source 2 (Second   | ary)                    |                                    |
| Signal:            | Server 1b left          | Server 1b right                    |
| Silence GPI:       | S1 bl                   | <empty></empty>                    |
| Response Time:     | 10000 ms 🔽 Allow Mono   |                                    |
| Source 3           | 1                       |                                    |
|                    | Apology     Backup      |                                    |
| Signal:            | Server 1c left          | Server 1c right                    |
| Silence GPI:       | <empty></empty>         | <empty></empty>                    |
| Response Time:     | 10000 ms 🔽 Allow Mono   |                                    |
| Recover from M     | ono after 20000 ms 🔽    | Allow Cross Source Recovery from M |
| Recover from A     | pologyafter 30000 ms    | Detect Suspension for 0            |
|                    | <empty></empty>         | Manual Apology GPI:                |
| All Silence GPO:   |                         |                                    |

Apology settings

Enter a name for the new Apology module in the field after *Module Name – Silence Backup Server 1* in the example above. Drag and drop the signal path that the Apology module refers to, for example *Virtual Server 1 left* for *Left* and *Virtual Server 1 right* for *Right:* from the signal path list (see chapter 5.1) or the master matrix (see chapter 6) into the field beside *Target.* These signal are monitored, and the *Apology* module will become active in the event of a silence detect.

The source signals are placed in the fields *Signal* under *Source 1, 2* and *3*, for example *Server 1 a* to *c left* and *right*. GPIs from the GPI list that were created specifically for silence detection (see chapter 15.2 New GP-I/O) are placed in the fields following *Silence GPI*.

If silence is recognized on the signals entered as target, the module will automatically switch to the *Source 1 (Primary)*. A duration can be entered in a response timer for this purpose. The checkmark after *Allow Mono* enables or prohibits a mono connection. Under *Source 3*, it is possible to define whether the module should serve as apology or as backup.

# 4 AutoDefault

| lease select the desi | nd made la hona : |  |
|-----------------------|-------------------|--|
| Alam                  | ed module type.   |  |
| AlamStack             |                   |  |
| Apology               |                   |  |
| AudioMonitor          |                   |  |
| AutoDefault           |                   |  |
| AutoFader             |                   |  |
| Mx33                  |                   |  |
| 1.0.00                |                   |  |

Using an AutoDefault module, it is possible to trigger a meta gadget component (see chapter 11.2 Objects in Meta Gadget Containers) depending on whether a source is connected to a pre-defined target or not.

| Module Name:                                                            | 1                                                        |                         |                                          |       |
|-------------------------------------------------------------------------|----------------------------------------------------------|-------------------------|------------------------------------------|-------|
|                                                                         | P.                                                       |                         |                                          |       |
| View:                                                                   | <empty></empty>                                          | 82222                   |                                          |       |
| Activate when a s                                                       | ource is connected to on                                 | e or more targets. *    | •                                        |       |
| Delay:                                                                  | 100 ms                                                   |                         |                                          |       |
| Alias:                                                                  |                                                          |                         |                                          |       |
|                                                                         |                                                          |                         |                                          |       |
|                                                                         |                                                          |                         |                                          |       |
| Activated when a                                                        | source is disconnected f                                 | rom its last target. ** | •                                        |       |
| Delay:                                                                  | 100 ms                                                   | _                       |                                          |       |
| Alias:                                                                  | I                                                        |                         |                                          |       |
|                                                                         |                                                          |                         |                                          |       |
|                                                                         |                                                          |                         |                                          |       |
|                                                                         |                                                          |                         |                                          |       |
| *) The specified view                                                   | v defines the sources and<br>ered, the system might trid | d targets considered    | d by this module.<br>le the condition is | meet. |
| **) This is level triage                                                |                                                          | agen when the stat      | e changes.                               |       |
| <ul> <li>This is level trigget</li> <li>This is edge trigget</li> </ul> | gered, the system only trig                              | gers when the stat      |                                          |       |

AutoDefault module set-up

Enter a name for the new module after *Module Name*. Drag and drop a view (see chapter 7) that contains exactly the signal paths that this module refers to from the views list into the field after *View*.

In the field *Delay*, a duration can be entered in milliseconds, after which the linked meta gadget component is activated if the source is connected to one or more pre-defined targets, or if the connection to the last source is reverted.

The first scenario, shown in the module window above, is called *Level Triggered*. Thereby, the meta gadget component is activated in the selected view for every crosspoint change. The second scenario, called *Edge Triggered*, activates the entered meta gadget component if the source is not connected to a target. The module therefore checks the connection in the selected view and activates the meta gadget component as soon as there is no more connection or after the time entered under *Delay* has passed.

Enter the meta gadget component that is to be activated under *Alias*. These could be GP-I/Os (see chapter 15), storage discs or gadget parameters (see chapter 10).

# 5 Mx33

Mx33 is a module with which a dynamic tie-line assignment (see chapter 5.5 Tie-Lines) with respect to a defined switch is made possible. This module is mainly used with intercom system applications.

| Please select the desired | module type: |  |  |
|---------------------------|--------------|--|--|
| Alam                      | modulo (Jpb. |  |  |
| AlamStack                 |              |  |  |
| Apology                   |              |  |  |
| AudioMonitor              |              |  |  |
| AutoDefault               |              |  |  |
| AutoFader                 |              |  |  |
| Mx33                      |              |  |  |
| Mx34                      |              |  |  |
| ParameterLink             |              |  |  |
|                           |              |  |  |

A switch, monitored by the module, is defined as trigger for all following switches. The signals triggering these switches are set-up in a separate view (see chapter 7). This view is then dragged and dropped from the views list into the field *Monitored*.

| 1.1.1.1.1.1.1.1.1.1.1.1.1.1.1.1.1.1.1.1. |                                                            |  |
|------------------------------------------|------------------------------------------------------------|--|
| Module Name:                             |                                                            |  |
| Prefix:                                  |                                                            |  |
| Monitored:                               | <empty></empty>                                            |  |
| Resources:                               | <empty></empty>                                            |  |
|                                          |                                                            |  |
|                                          |                                                            |  |
|                                          |                                                            |  |
|                                          |                                                            |  |
|                                          |                                                            |  |
|                                          |                                                            |  |
|                                          |                                                            |  |
|                                          |                                                            |  |
|                                          |                                                            |  |
|                                          |                                                            |  |
| 1 The energied view                      | defines the sources and targets considered by this modulo  |  |
| ") The specified view                    | defines the sources and targets considered by this module. |  |
| ") The specified view                    | defines the sources and targets considered by this module. |  |
| ") The specified view                    | defines the sources and targets considered by this module. |  |

Mx33 module set-up

Enter a name for the module in the field after *Module Name*. The targets (dynamic tie-lines, see chapter 5.5 Tie-Lines) whose outputs are, for example, forwarded to an intercom system, are placed in a separate view. Place the view with these signal paths in the field *Resources*. In addition, a unique prefix, for example Mx33, must be defined that will be needed later during the definition of meta gadgets (see chapter 11). Moreover, a virtual loop-through device is needed to tap the input (target) of the triggering source.

The signals used in the two views as well as the loop-through device must be deposited in the meta gadgets and defined there as follows:

- Signals from the view *Monitored* definition in meta gadgets:
  - Sources: virtual output (source) of the triggering source, physical input (target) of the triggering source
  - Targets: Source (output) connected to the monitoring target.
- Signals from the view *Resources* definition in meta gadgets:
  - Targets: includes the target that is forwarded to the intercom system for recording
  - Source that is lead back into the control system from the intercom system with signal and voice (mix).
- The virtual loop-through device includes the physical target linked to it.

The *Alias* of the signals in the meta gadgets must be defined as follows (see chapter 11.2 Objects in Meta Gadget Containers): {*Prefix from Module Definition*}-Q{0-2}-{"Source" or "*Target*"}, for example: *Mx*-Q1-Source.

| 🌶 Meta Gadgets      |              | 0 2 1 2 1 2 1 2 | DEPEND                |        |
|---------------------|--------------|-----------------|-----------------------|--------|
| 🔷 Meta Gadgets      |              |                 |                       |        |
| Codec 1 Out         | *            | Alias           | Component             | Туре   |
| 🍞 Codec 2 Out       |              | Mx33-Q1-Source  | {Signal: vCodec 1 In} | Signal |
| 🎔 Codec 3 Out       |              | Mx33-Q1-Target  | {Signal: Codec 1 In}  | Signal |
| 🎔 Codec 4 Out       |              |                 |                       |        |
| 🍞 Codec 5 Out       |              |                 |                       |        |
| 🍞 Codec 6 Out       |              |                 |                       |        |
| 🍞 Codec 7 Out       |              |                 |                       |        |
| 🍞 Codec 8 Out       |              |                 |                       |        |
| Console 1           |              |                 |                       |        |
| Console 2           |              |                 |                       |        |
| Console 3           |              |                 |                       |        |
| Console 4           |              |                 |                       |        |
| Console 5           |              |                 |                       |        |
| Console b           |              |                 |                       |        |
| Console /           |              |                 |                       |        |
| Console 8           |              |                 |                       |        |
| Console 9           |              |                 |                       |        |
| Console 10          |              |                 |                       |        |
| Intercom 1 Foreward |              |                 |                       |        |
| Intercom 2 Foreward | =            |                 |                       |        |
| Intercom S Foreward |              |                 |                       |        |
| Intercom 5 Foreward |              |                 |                       |        |
| Intercom 6 Foreward |              |                 |                       |        |
| VCodec 1 In         |              |                 |                       |        |
| vCodec 2 In         |              |                 |                       |        |
| vCodec 3 In         |              |                 |                       |        |
| vCodec 4 In         |              |                 |                       |        |
| vCodec 5 In         |              |                 |                       |        |
| vCodec 6 In         |              |                 |                       |        |
| vCodec 7 In         |              |                 |                       |        |
| vCodec 8 In         |              |                 |                       |        |
| -                   | Meta gadgets | s for Mx33 mo   | dule                  |        |

# 6 Mx34

Using the module Mx34 in connection with the module Mx33 (see chapter 16.5), the button assignment on the intercom level can be carried out. Buttons are then individually monitored, and functions, such as talk, listen, etc., are assigned.

Selection of module Mx34

The module Mx34 can be selected in the module overview. Just as for the module Mx33, a unique *Prefix* must be defined.

| 1000 0.000            |                  |                |              |                 |      |  |
|-----------------------|------------------|----------------|--------------|-----------------|------|--|
| Module Name:          |                  |                |              |                 |      |  |
| Prefix:               |                  |                |              |                 |      |  |
| Monitored:            | <empty></empty>  |                |              |                 |      |  |
| Resources:            | <empty></empty>  |                | 20           |                 |      |  |
| Module Disable:       | <empty></empty>  |                |              |                 |      |  |
|                       |                  |                |              |                 |      |  |
|                       |                  |                |              |                 |      |  |
|                       |                  |                |              |                 |      |  |
|                       |                  |                |              |                 |      |  |
|                       |                  |                |              |                 |      |  |
|                       |                  |                |              |                 |      |  |
|                       |                  |                |              |                 |      |  |
|                       |                  |                |              |                 |      |  |
| *) The specified view | defines the sour | rces and targe | ets consider | ed by this mode | ule. |  |
| ") The specified view | defines the sour | rces and targe | ats considen | ed by this modu | ule. |  |
| *) The specified view | defines the sour | rces and targe | ats considen | ed by this modu | ule. |  |

Module Mx34 settings

This module also requires a view (see chapter 7) that is then placed into the field *Monitored* containing the tie-line outputs form an audio router (source) and the talk targets or listen targets from the intercom level.

| III V | iews 🗕 🗆 🗙           | 🛱 I                 | ntercom          | - Moi       | nitor | red |              |    |          |      |    |      |     |       |      |     |    |   |      |   |     |    | -          |       | )            | 23  |    |
|-------|----------------------|---------------------|------------------|-------------|-------|-----|--------------|----|----------|------|----|------|-----|-------|------|-----|----|---|------|---|-----|----|------------|-------|--------------|-----|----|
| Cor   | fig 🗱 Views          | للسة ا              | Layout           | <b>##</b> ( | Curre | ent | ) <b>•</b> • | G  | PI       |      |    |      |     |       |      |     |    |   |      |   |     |    |            |       |              |     |    |
|       | Bezeichnung          |                     |                  | 8           |       |     |              |    |          |      | lr | nter | com | ı Pa  | nels |     |    |   |      |   |     |    |            |       |              | Ι   |    |
| #     | Intercom - Monitored |                     |                  | _           |       |     | _            |    | _        | -    |    |      |     | _     |      |     | _  |   | _    |   | E   |    |            |       |              |     |    |
|       | Manitared            |                     |                  |             | l la  | ÷.  | ster<br>ster | ž, |          | a la | ž  | 1 se | ×.  | te la | ¥lă  | Ĭ   | se | ž | ster | ž | tă, | ĕ. | - 0        | N 0   | 0 4          | 5   | ø  |
|       | Monitored            |                     |                  |             | Ē     | Ĕ   |              |    | 10       | 1    | Ë  | E.   | Ĕ   |       |      | Ē   | E. | Ĕ | Ë.   | Ĕ |     | 5  |            |       |              |     | Bu |
| 188   | Resources            |                     |                  |             | 15    | 5   | 5            | 5  | 5 5      | 5    | 5  | 5    | 5   | 5     | 5 5  | 5   | 5  | 5 | 5    | 5 | 5   | 5  | gar        | la da | a da         | gar | sg |
|       |                      |                     | lastifiar        |             | ١Ħ    | E.  | 5            | 5  | <u>ا</u> | Į Ž  | E  | 튌    | ŧ.  | Ħ,    | 5 t  | 1 Ħ | 붌  | 튌 | 튌    | 튌 | ŧ.  | 튌  | Aus<br>Aus |       | ALIS<br>ALIS | Aus | Ϋ́ |
|       |                      |                     | lentiner         |             |       |     |              |    |          |      | -  | -    |     |       |      |     | -  | - | -    | - | -   | -  | -          |       |              | 1   | -  |
|       |                      | Ir                  | ntercom 1        | Fore        |       |     | _            | _  | _        |      |    |      |     |       |      |     |    |   |      |   | _   | _  |            |       |              |     | *  |
|       |                      | εľ                  | tercom 2         | Fore        |       |     |              |    | _        |      |    |      |     |       |      |     |    |   |      |   |     | _  |            |       |              |     |    |
|       |                      | l <mark>e</mark> lr | tercom 3         | Fore        |       |     | _            | _  | _        | _    |    |      |     | _     |      | _   |    |   |      | _ | _   | _  |            |       |              |     |    |
|       |                      | e i                 | tercom 4         | Fore        |       |     | _            | _  | _        | _    |    |      |     | _     |      | _   |    |   |      | _ | _   | _  |            |       |              |     |    |
|       |                      | l - Ir              | tercom 5         | Fore        |       |     | _            | _  | _        |      |    |      |     |       | _    |     |    |   |      | _ | _   | _  |            |       |              |     |    |
|       |                      | l Ir                | ntercom 6        | Fore        |       |     |              |    |          |      |    |      |     |       |      |     |    |   |      |   |     |    |            |       |              |     |    |
|       |                      | Eing                | ang /            |             |       |     |              |    |          |      |    |      |     |       |      |     |    |   |      |   |     |    |            |       |              |     |    |
|       |                      | Eing                | ang o            |             |       |     |              |    |          |      |    |      |     |       |      |     |    |   |      |   |     |    |            |       |              |     |    |
|       |                      | Cing                | ang 9            |             |       |     |              |    |          |      |    |      |     |       |      |     |    |   |      |   |     |    |            |       |              |     |    |
|       |                      | Eing                | ang 10           |             |       |     |              |    |          |      |    |      |     |       |      |     |    |   |      |   |     |    |            |       |              |     |    |
|       |                      | Eing                | ang 11           |             |       |     |              |    |          |      |    |      |     |       |      |     |    |   |      |   |     |    |            |       |              |     |    |
|       |                      | Eing                | ang 12           |             |       |     |              |    |          |      |    |      |     |       |      |     |    |   |      |   |     |    |            |       |              |     |    |
|       |                      | Eino                | ang 13<br>ang 14 |             |       |     |              |    |          |      |    |      |     |       |      |     |    |   |      |   |     |    |            |       |              |     |    |
|       |                      | Eino                | ang 14           |             |       |     |              |    |          |      |    |      |     |       |      |     |    |   |      |   |     |    |            |       |              |     |    |
|       |                      | Eino                | ang 16           |             |       |     |              |    |          |      |    |      |     |       |      |     |    |   |      |   |     |    |            |       |              |     |    |
|       |                      | Fing                | ang 17           |             |       |     |              |    |          |      |    |      |     |       |      |     |    |   |      |   |     |    |            |       |              |     |    |
|       |                      | Eino                | ang 18           |             |       |     |              |    |          |      |    |      |     |       |      |     |    |   |      |   |     |    |            |       |              |     |    |
|       |                      | Eino                | ang 19           |             |       |     |              |    |          |      |    |      |     |       |      |     |    |   |      |   |     |    |            |       |              |     |    |
|       |                      | Fina                | ang 20           |             |       |     |              |    |          |      |    |      |     |       |      |     |    |   |      |   |     |    |            |       |              |     |    |

Intercom monitored view

Contrary to module Mx33, the view *Resources* is irrelevant for module Mx34. *Button Listen* have to be pre-defined in the meta gadgets (see chapter 11) and labelled with the names from the prefix link and the corresponding target from the output switch. For example: The source connected to *Target 1* in the initial switch is to be controlled via *Button 1* on the

intercom system. It must therefore be labelled *Mx34-Link* (Assignment *Source 1* in *Button 1* lists).

| 💎 Meta Gadgets   |                      |              |                     | _ <b>_</b> X |
|------------------|----------------------|--------------|---------------------|--------------|
| 💓 Meta Gadgets   |                      |              |                     |              |
| Sutton 1 Listen  | A                    | Alias        | Component           | Туре         |
| Button 2 Listen  |                      | Mx34-Link    | {Signal: Console 1} | Signal       |
| Button 3 Listen  |                      |              |                     |              |
| Button 4 Listen  |                      |              |                     |              |
| Button 5 Listen  |                      |              |                     |              |
| Button 6 Listen  |                      |              |                     |              |
| Button 7 Listen  |                      |              |                     |              |
| Button 8 Listen  |                      |              |                     |              |
| Button 9 Listen  |                      |              |                     |              |
| listen 10 Listen | E                    |              |                     |              |
| Codec 1 Out      |                      |              |                     |              |
| Codec 2 Out      |                      |              |                     |              |
| Codec 3 Out      |                      |              |                     |              |
| Codec 4 Out      |                      |              |                     |              |
| Codec 5 Out      |                      |              |                     |              |
| Codec 6 Out      |                      |              |                     |              |
| Codec 7 Out      |                      |              |                     |              |
| Codec 8 Out      |                      |              |                     |              |
| Console 1        |                      |              |                     |              |
| Console 2        |                      |              |                     |              |
| Console 3        |                      |              |                     |              |
| Console 4        |                      |              |                     |              |
|                  | Button listen config | uration in r | neta gadgets        |              |

# 7 Addition Information for Mx33 and Mx34

In addition to the settings explained under 16.5 and 16.6, the following must be considered configured for the two modules Mx33 and Mx34:

As usual, pseudo devices (see chapter 12) have to be set for the RX and TX connections.

| Pseudo    | Geräte  |               | *****        | 1.4444  | 4441  |     |         | 2 444   | 1111111        | 111111  | - 9 %   |
|-----------|---------|---------------|--------------|---------|-------|-----|---------|---------|----------------|---------|---------|
| Config    | 🍪 Globa | 🐉 4W          |              |         |       |     |         |         |                |         |         |
| Direction | Nr 🛆    | Auslöser      | Abhängig von | Fictive | Video | Key | Audio 1 | Audio 2 | Audio 3        | Audio 4 | Audio 5 |
| Source    | 1       | 👄 Codec 1 Out |              |         |       |     |         |         | vCodec 1 In    |         |         |
| Source    | 2       | 📾 Codec 2 Out |              |         |       |     |         |         | vCodec 2 In    |         |         |
| Source    | 3       | 📾 Codec 3 Out |              |         |       |     |         |         | vCodec 3 In    |         |         |
| Source    | 4       | 📾 Codec 4 Out |              |         |       |     |         |         | vCodec 4 In    |         |         |
| Source    | 5       | 📾 Codec 5 Out |              |         |       |     |         |         | vCodec 5 In    |         |         |
| Source    | 6       | 📾 Codec 6 Out |              |         |       |     |         |         | vCodec 6 In    |         |         |
| Source    | 7       | 📾 Codec 7 Out |              |         |       |     |         |         | vCodec 7 In    |         |         |
| Source    | 8       | 📾 Codec 8 Out |              |         |       |     |         |         | vCodec 8 In    |         |         |
| Target    | 10      | console 1     |              |         |       |     |         |         | Console 1 Out  |         |         |
| Target    | 11      | console 2     |              |         |       |     |         |         | Console 2 Out  |         |         |
| Target    | 12      | console 3     |              |         |       |     |         |         | Console 3 Out  |         |         |
| Target    | 13      | 📾 Console 4   |              |         |       |     |         |         | Console 4 Out  |         |         |
| Target    | 14      | 📾 Console 5   |              |         |       |     |         |         | Console 5 Out  |         |         |
| Target    | 15      | 📾 Console 6   |              |         |       |     |         |         | Console 6 Out  |         |         |
| Target    | 16      | 📾 Console 7   |              |         |       |     |         |         | Console 7 Out  |         |         |
| Target    | 17      | 📾 Console 8   |              |         |       |     |         |         | Console 8 Out  |         |         |
| Target    | 18      | Console 9     |              |         |       |     |         |         | Console 9 Out  |         |         |
| Target    | 19      | console 10    |              |         |       |     |         |         | Console 10 Out |         |         |
| Source    | 20      | 👁 Blind       |              |         |       |     |         |         | Blind Return   |         |         |

Pseudo device configuration for Mx33 and Mx34

- Triggering targets must (for prioritization) be defined as 4-Wire in the signal path attributes (see chapter 5.2.4 Signal Path Attributes).

| POOL               | 64x32 Images                                   | 36x24 Ir             | nages                             | Sync      |
|--------------------|------------------------------------------------|----------------------|-----------------------------------|-----------|
| Information        | Connections                                    | Attributes           | Labels                            | Tally     |
| Connection Relevan | nt Settings:                                   |                      |                                   |           |
| Vo loopba          | ack                                            |                      |                                   |           |
| ☐ Is "Blind"       | Signal Source                                  |                      |                                   |           |
| ☐ Is "Cardin       | al" Source                                     |                      |                                   |           |
| T "Talk Bac        | k" Source                                      |                      |                                   |           |
| Special Settings:  |                                                |                      |                                   |           |
| √ 4-Wire*          | >                                              |                      |                                   |           |
| I Target ca        | n only be switched to                          | source when cor      | nected to a Blir                  | nd Source |
| or if              | source is currently un                         | used **              |                                   |           |
|                    | ig the already connec                          | ted source again     | returns to Blind                  | Source    |
| I Invert "Sv       | vitch behavior" on So<br>vitch behavior" on Ta | urce                 |                                   |           |
| 1_ 11000 01        |                                                | igor                 |                                   |           |
|                    |                                                |                      |                                   |           |
|                    |                                                |                      |                                   |           |
|                    |                                                |                      |                                   |           |
|                    |                                                |                      |                                   |           |
|                    |                                                | *) 4-Wir             | e oseudo nile n                   | equired   |
|                    |                                                | *) 4-Wir<br>**) Only | e pseudo rule ro<br>on 1:1 layers | equired   |
| Conflicts:         |                                                | ") 4-Wir<br>"") Only | e pseudo rule ru<br>on 1:1 layers | equired   |
| Conflicts:         |                                                | *) 4-Wir<br>**) Only | e pseudo rule n<br>on 1:1 layers  | equired   |
| Conflicts:         |                                                | *) 4-Wir<br>**) Only | e pseudo rule n<br>on 1:1 layers  | equired   |
| Conflicts:         |                                                | *) 4-Wir<br>**) Only | e pseudo rule ro<br>on 1:1 layers | equired   |

Attribute 4-Wire

- For 4-Wire switches, the sources of the return path can be set to blind as well. To do so, use a (virtual) target that is defined as blind-source (see chapter 5.2.4 Signal Path Attributes).
- The first triggering starts the preset connection; the second triggering merely makes the function *Talk* available.

# 8 SumMatrixControl

| Mx34<br>ParameterLink<br>ParameterSplit<br>SimpleOCP<br>SonyCameraGain |  |  |
|------------------------------------------------------------------------|--|--|
| Sum MatrixControl                                                      |  |  |
| limerbase                                                              |  |  |
|                                                                        |  |  |
|                                                                        |  |  |
|                                                                        |  |  |
|                                                                        |  |  |
|                                                                        |  |  |
|                                                                        |  |  |
|                                                                        |  |  |
|                                                                        |  |  |
|                                                                        |  |  |

Selection of SumMatrixControl module

The *SumMatrixControl* module is a module that can be used for summing monitoring applications.

| Module Name | Monitoring |                 |                        |
|-------------|------------|-----------------|------------------------|
|             |            | Marcal Treast   |                        |
|             |            | virtual Target: | <empty></empty>        |
|             |            |                 |                        |
|             |            |                 | Summing Matrix Targets |
|             |            |                 | <empty></empty>        |
|             |            |                 | <empty></empty>        |
|             |            |                 | <empty></empty>        |
|             |            |                 | <empty></empty>        |
|             |            |                 | <empty></empty>        |
|             |            |                 | <empty></empty>        |
|             |            |                 | <empty></empty>        |
|             |            |                 | <empty></empty>        |

Summing Matrix Control-Modul

To do so, enter a name under *Module Name*. Drag a signal path that was set-up as a summing virtual signal (see chapter 5.2 New Signal Path) into the field following *Virtual Target*. The signals to be summed and monitored are placed in the eight fields under *Summing Matrix Targets*. Prior to this step, each of these signals must be configurated as

"summing" tally: to do so, go the tab *Tally* under signal path properties (see chapter 5.2.6 Tally) and add a new tally named, for example, *SUM* to each signal path that should be summed.

| Inf | ormation | Cor   | inections Att    | ributes    | Labels           | Tally     |
|-----|----------|-------|------------------|------------|------------------|-----------|
|     | Usage    | S     | Tally Source GPI | Through    | Tally Target GPI | E         |
| 00  | Red      | -     |                  | **         |                  | -         |
| 01  | Green    | -     |                  | **         |                  | -         |
| 02  | Yellow   | -     |                  | **         |                  | -         |
| 03  | Blue     | -     |                  | **         |                  | -         |
| 04  | 1.00     | 4     |                  |            |                  | <b>\$</b> |
| 05  | -        | din 👘 |                  | (114)      |                  | <u></u> ; |
| 06  |          | de la | -                |            |                  | 40        |
| 07  | SUM      | ø     |                  | <b>*</b> * |                  | -         |
| 08  |          |       |                  |            |                  | 40        |
| 09  | 122      | 40    |                  |            |                  | 4         |
| 10  |          | . 411 |                  | (md)       |                  | 400       |

Moreover, a GPO must be created for each monitoring signal (see chapter 15.2 New GP-I/O).

| •=> | 0-014   | ⊕      | 0 | Alarm PSU Router 1              |   | _ Identifier |   |
|-----|---------|--------|---|---------------------------------|---|--------------|---|
| •=> | 0-015   | ₽      | 0 | Monitoring In 1                 | E | Audio In 10  | • |
| •=> | 0-016   | ₽      | 0 | Monitoring In 2                 |   | Mute         | • |
| •=> | 0-017   | 臣      | 0 | Monitoring In 3                 |   | Input 12     |   |
| •=> | O-018   | -<br>E | 0 | Monitoring In 4                 |   |              | • |
|     | 0-019   | 다      | 0 | Monitoring In 5                 |   | In 2         |   |
|     | 0-020   | 다      | 0 | Monitoring In 6                 |   | In 4         | - |
|     | 0.021   |        | 0 | Monitoring In 7                 |   | In 5         | • |
| 1   | 0-021   |        | 0 | Monitoring In 7                 | _ | In 6         | • |
| •=  | 0-022   | ter    | 0 | Monitoring In 8                 |   | In 7         | • |
| •   | O-10000 | Ð      | 0 | Emergency Mixer                 |   | In 8         |   |
| •   | 0-10001 | ₽      | 0 | Calculated Red Tally Mixer In 1 |   | In 9         | • |
|     | O-10002 | ₽      | 0 | Calculated Red Tally Mixer In 2 |   | Input 22     |   |
| •=  | 0-10003 | ₽      | 0 | Calculated Red Tally Mixer In 3 |   | Input 24     |   |
| •=  | O-10004 | ₽      | 0 | Calculated Red Tally Mixer In 4 |   | Camera 1     | Þ |
|     | 0-10005 | F      | 0 | Calculated Red Tally Mixer In 5 |   | Camera 2     | Þ |
| -   | 0-10006 |        | 0 | Calculated Red Tally Miver In 6 |   | Camera 3     | Þ |
|     | 0-10000 |        | _ | Calculated Red Tally Wiker Ino  |   | Camera 4     | Þ |

Next, drag the signals into the GPOs and activate the tally created for them earlier.

| <b>۶∙</b> द GP | -I/O Edit - O-022 - Monitor                                                                       | ing In 8  | Carlo and the Tarty Man Is in                         | _ = X       |
|----------------|---------------------------------------------------------------------------------------------------|-----------|-------------------------------------------------------|-------------|
|                | Name                                                                                              | Condition | Logic                                                 | Description |
| -(=>           | O-022 Monitoring In a                                                                             | 3         |                                                       |             |
|                | In B.<br>Red<br>Green<br>Yellow<br>Blue<br>SUM<br>Silence<br>Non Silence<br>V Use Effective Tally | -         | + <del>[]                                      </del> | In 8        |

Activating SUM tally

The GPOs are then placed onto a control panel as *Display Only* buttons.

| 🗰 Panel Edit - (6) Monitoring                                                                                                    |                                                                                                    |
|----------------------------------------------------------------------------------------------------|----------------------------------------------------------------------------------------------------|
| New Page         Move <                                                                                                    | Page 1                                                                                                    |
| Monitoring In 1 Monitoring In 2 Monitoring In 3 Monitoring In 3 Monitoring In 2 Monitoring In 3 Monitoring In 3 Monitoring In | ng in 4 Monitoring in 5 Monitoring in 6 Monitoring in 7 Monitoring in 8<br>or Monitoring in 6 Monitoring in 7 Monitoring in 8<br>Monitoring in 8 Monitoring in 7 Monitoring in 8<br>Monitoring in 9 Monitoring in 8 Monitoring in 7 Monitoring in 8 Monitoring in 8 |
| +                                                                                                    | Properties of "6:"Monitoring", <unknown>, #0; Control"</unknown>                                                                                                    |
| Number         Name           •••         O-014         O         Alarm PSU Router 1                                                                                                    | C Display Only     Automatically perform action when page is entered     Toggle with "Blind" signal source                                                                                                    |
| ••• 0-015                                                                                                    | Automatically perform "goto" if attached is "True"  Automatically perform "goto" if attached is "False"  Automatically perform "goto" if attached becomes "True"  Automatically perform "goto" if attached becomes "False"                                                                                                    |
| ••• 0-019                                                                                                    | Automatically jump to "this" page when attached becomes "True"     Automatically jump to "this" page when attached becomes "False"                                                                                                    |
|                                                                                                    |                                                                                                    |

Control panel configuration

Next, place the crosspoints from the monitoring signals and *vSum* from the GPI view of the master matrix (see chapter 6.3 GPI View) on buttons as *Secondary* function (the crosspoint In 1 > vSum onto *Monitoring In 1*, the crosspoint In 2 < vSum on *Monitoring In 2*, etc.).

| 🚔 Panel Edit - (6) Monitoring                                                                                                    |             |
|----------------------------------------------------------------------------------------------------|-------------|
| New Page Move Name and Lawort III Page 1                                                                                                    | dentifier   |
| Draw Moves Delete Conv                                                                                                    | 1 In 1      |
|                                                                                                    | In 2        |
|                                                                                                    | ln 3 🕨      |
|                                                                                                    | ln 4        |
| Monitoring in 1 Monitoring in 2 Monitoring in 3 Monitoring in 4 Monitoring in 5 Monitoring in 6 Monitoring in 7 Monitoring in 8                                                                                                    | In 5        |
| Montherina In 1 Montor Montor Montor Montor Montor Montor Montor Montor                                                                                                    |             |
| The cost is a line in 2 in a line in 4 in a line in 5 in a line in 6 in a line in 6 in a line in a line in 6 in a line in a line in 6 in a line in 6 in a line in 6 in a line in 6 in a line in 6 in a line in 6 in a line in 6 in a line in 6 in a line in 6 in a line in a line in 6 in a line in a line in a line in a line in a line in a line in a line in a line in a line in a line in a line in a line in a line in a line in a line in a line in a line in a line in a line in a line in a line in a line in a line in a line in a line in a line in a line in a line in a line in a li | In 7        |
| <b>I I I I I I I I I I</b>                                                                                                    | In 8        |
|                                                                                                    | In 9        |
|                                                                                                    | Rinek       |
|                                                                                                    | Input 24    |
|                                                                                                    | Camera 1    |
| Properties of 6: Monitoring , Page 1, #0; Control                                                                                                    | Camera 2    |
| -Fill Control Chile Secondary Lawrence Downey's 196-18-18-1                                                                                                    | Camera 3    |
| Curricul Sigle Secondary Lagers Academineria Dynamic Visibility Exita                                                                                                    | Camera 4 👂  |
| Andrating Configure Astron C. Mater                                                                                                    | Camera 5 👂  |
| Application Condition Action Value Name                                                                                                    | Camera 6 🕴  |
| Button Heleased Lonnect "vsum" «"In I"                                                                                                    | Camera 7 🔹  |
|                                                                                                    | Camera 8 👂  |
|                                                                                                    | Camera 9 👂  |
|                                                                                                    | Camera 10 D |
| ×                                                                                                    | ln 10 🕨     |
|                                                                                                    | Tie-Line 1  |
|                                                                                                    | Tie-Line 2  |
|                                                                                                    | Tie-Line 3  |
|                                                                                                    | Tie Line 5  |
|                                                                                                    | Tie-Line 6  |
|                                                                                                    | Tie-Line 7  |
|                                                                                                    |             |

Dragging crosspoints onto buttons

The crosspoints must then be set as shown in the screenshot below:

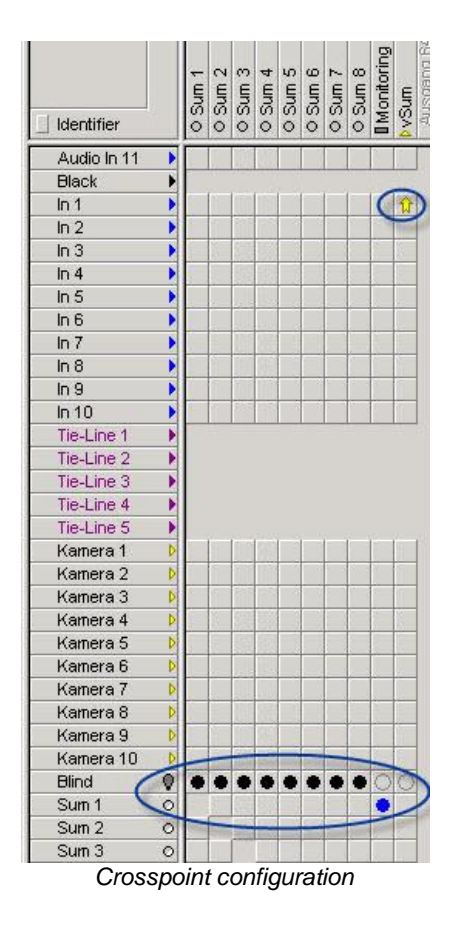

Finally, the virtual sum target and the individual targets are placed in the fields *Virtual Target* and *Summing Matrix Targets*.

| Signal Path Name | / VM      | Layer            | Moor     | Info | Fam. | Primary | Secondary | Mixer |                            |                        |
|------------------|-----------|------------------|----------|------|------|---------|-----------|-------|----------------------------|------------------------|
| Out 7            | T: 000031 | Video            | T: 00016 |      |      |         |           |       | Module Name: Monitoring    |                        |
| Out 8            | T: 000032 | Video            | T: 00017 |      |      |         |           |       | Module Market. [Monitoring |                        |
| Out 9            | T: 000033 | Video            | T: 00018 |      |      |         |           |       |                            |                        |
| Dut 10           | T: 000034 | Video            | T: 00019 |      |      |         |           |       | Virtual Target:            | vSum                   |
| Server 1a left   | S: 000049 | Video            | S: 00030 |      |      |         |           |       |                            |                        |
| Server 1a right  | S: 000050 | Video            | S: 00031 |      |      |         |           |       |                            |                        |
| Server 1b left   | S: 000051 | Video            | S: 00032 |      |      |         |           |       |                            |                        |
| Server 1b right  | S: 000052 | Video            | S: 00033 |      |      |         |           |       |                            |                        |
| Server 1 c left  | S: 000053 | Video            | S: 00034 |      |      |         |           |       |                            | Cumming Matrix Tassata |
| Server 1 c right | S: 000054 | Video            | S: 00035 |      |      |         |           |       |                            | Summing Matrix Targets |
| ium 1            | T: 000036 | Video            | T: - V - |      |      |         |           |       |                            | Sum I                  |
| Sum 1            | S: 000040 | Video            | S: - V - |      |      |         |           |       |                            | Sum 2                  |
| Sum 2            | T: 000037 | Video            | T: - V - |      |      |         |           |       |                            | Sum 3                  |
| Sum 2            | S: 000041 | Video            | S: - V - |      |      |         |           |       |                            | Sum 4                  |
| Sum 3            | T: 000038 | Video            | T: - V - |      |      |         |           |       |                            | Sum 5                  |
| ium 3            | S: 000042 | Video            | S: - V - |      |      |         |           |       |                            |                        |
| ium 4            | T: 000039 | Video            | T: - V - |      |      |         |           |       |                            | SUM 6                  |
| Sum 4            | S: 000043 | Video            | S: - V - |      |      |         |           |       |                            | Sum 7                  |
| ium 5            | T: 000040 | Video            | T: - V - |      |      |         |           |       |                            | <empty></empty>        |
| ium 5            | S: 000044 | Video            | S: - V - |      |      |         |           |       |                            |                        |
| Sum 6            | T: 000041 | Video            | T: - V - |      |      |         |           |       |                            |                        |
| Sum 6            | S: 000045 | Video            | S: - V - |      |      |         |           |       |                            |                        |
| Sum 7            | T: 000042 | Video            | T: - V - |      |      |         |           |       |                            |                        |
| Sum 7            | S: 000046 | Video            | S: - V - |      |      |         |           | /     |                            |                        |
| Sum 8            | T: 000043 | Video            | T: - V - |      |      |         | -         |       |                            |                        |
| Sum 8            | S: 000047 | Video            | S: - V - |      |      |         |           |       |                            |                        |
| Tie-Line 1       | T: 000048 | Video            | T: 00020 |      |      |         |           |       |                            |                        |
| Tie-Line 1       | S: 000056 | Video Monitoring | S: 00020 |      |      |         |           |       | < Back Finis               | h Cancel               |
| Tie-Line 2       | T: 000049 | Video            | T: 00021 |      |      |         |           |       |                            |                        |

The signal paths *In 1* to *In 10* can now be monitored (eight at the same time).

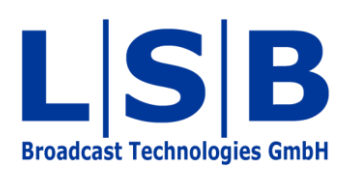

Telephone:+49 (6721) 98817-0Telefax:+49 (6721) 98817-66

E-Mail Support: support@l-s-b.de E-Mail Service: service@l-s-b.de E-Mail other: webinfo@l-s-b.de